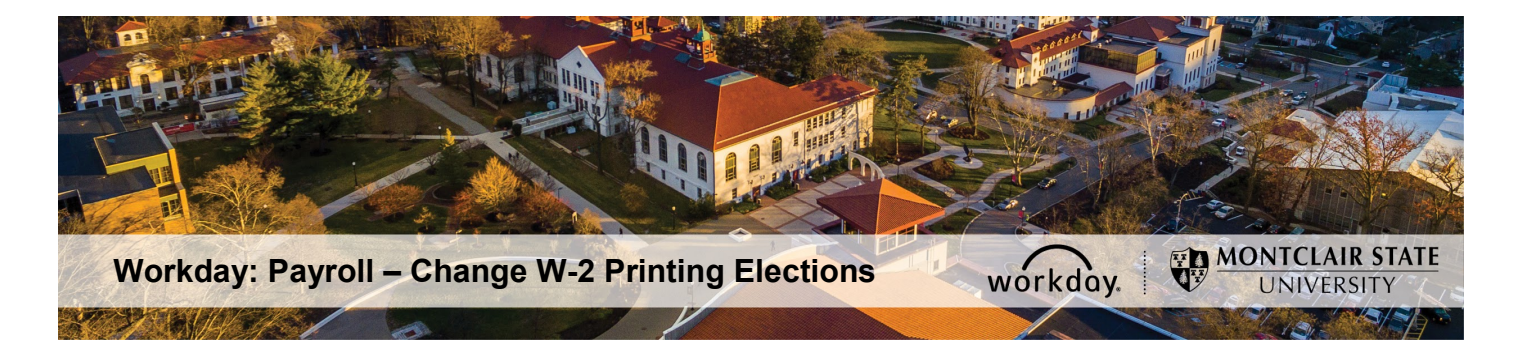

## **W-2 Printing Elections**

The following describes the process to change your W-2 printing elections if you are an active employee.

- 1) Login to Workday.
- 2) Click the Pay dashboard on your Workday homepage.

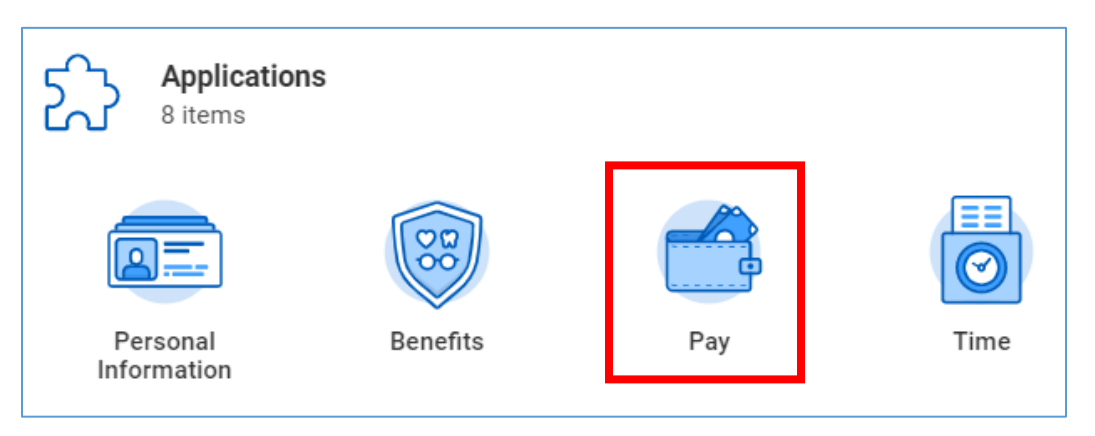

## 3) Click on My Tax Documents.

| Actions               | View                    |  |
|-----------------------|-------------------------|--|
| Withholding Elections | Payslips                |  |
| Payment Elections     | Historical Activity Pay |  |
|                       | My Tax Documents        |  |

## 4) Click on Edit.

| S                                                                                            |                                                                                                    |
|----------------------------------------------------------------------------------------------|----------------------------------------------------------------------------------------------------|
|                                                                                              | ਲ਼ਙਜ਼ਸ਼                                                                                                    |
| Current Year End Tax Document Printing Election                                              | Printing Election                                                                                                    |
| You are currently receiving both electronic and paper copies of your Year End Tax Documents. | Edit                                                                                                    |
|                                                                                              | S Current Year End Tax Document Printing Election You are currently receiving both electronic and paper copies of your Year End Tax Documents. |

- 5) Select one of the two options displayed.
  - 1. Receive electronic copy of my Year End Tax Documents OR
  - 2. Receive both electronic and paper copies of my Year End Tax Documents

| New Election | * 🔘 Receive electronic copy of my Year End Tax Documents                 |
|--------------|--------------------------------------------------------------------------|
|              | Receive both electronic and paper copies of my Year End Tax<br>Documents |

- 6) Click the OK button.
- Click the Done button. The process is now complete. You will be returned to your My Tax Documents page where your new elections will be displayed.